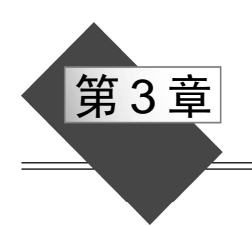

# 查找和替换的应用

Word 2016 提供了强大的查找和替换功能,可以将用户从烦琐的人工修改中解脱出来, 从而实现高效率的工作。

本章通过几个案例介绍 Word 的查找和替换应用技巧。

## 3.1 删除空白符号和空行

1. 删除空白符号

在 Word 文档中, 空白符号包括半角空格、全角空格、不间断空格、1/4 长划线、制表 符等。

用"查找和替换"功能,可以快速删除文档中的全部空白符号。方法是:

(1) 按 Ctrl+Home 键将光标定位到文件头。在"开始"选项卡的"编辑"选项组中, 单击"替换"按钮,或者按 Ctrl+H 键,打开"查找和替换"对话框。

(2) 在"查找内容"文本框中输入"^w",保持"替换为"文本框为空,取消"使用 通配符"和"区分全/半角"复选框的选择,如图 3-1 所示。单击"全部替换"按钮,将会 删除全部空白符号。

| <b>西</b> 找和替换               | ? 3         |
|-----------------------------|-------------|
| 查找(D) 替换(P) 定位(G)           |             |
| 查找内容(N): ^w                 | `           |
| 选项: 区分全/半角                  |             |
| 替换为([):                     |             |
| << 更少[L] 替换[R] 全部替换[A]      | 查找下一处(E) 取消 |
|                             |             |
| 援案: 全部 <u>×</u>             |             |
|                             |             |
|                             |             |
|                             | □ 四方至/平角(m) |
|                             | □ 忽略空格(W)   |
| □ 查找单词的所有形式(英文)( <u>W</u> ) |             |
| 查找单词的所有形式(英文)(W)<br>留協      |             |

图 3-1 删除空白符号

71

取消"使用通配符"和"区分全/半角"复选框的选择时,"查找内容"文本框中的"^w" 表示半角空格、全角空格、不间断空格以及制表符的任意组合。

可用复制、粘贴的方法指定查找内容,也可在"查找和替换"对话框中单击"特殊格 式"按钮,设定查找内容。

2. 删除空行

所谓空行,是指段落中只有一个硬回车符或软回车符的情况。硬回车符是按 Enter 键 生成的符号,也叫段落标记。软回车符是按 Shift+Enter 键的结果,也叫手动换行符。

用以下方法,可以快速删除文档中的全部空行。

(1) 按 Ctrl+A 键选中全部文档,按 Ctrl+H 键打开"查找和替换"对话框。

(2) 在"查找内容"文本框中输入"[^13^1]{2,}", 在"替换为"文本框中输入"^p", 勾选"使用通配符"复选框,如图 3-2 所示。单击"全部替换"按钮。

| 查找和替换                   |                      |             | ? ×             |
|-------------------------|----------------------|-------------|-----------------|
| 查找(D) 替换(P) 5           | 至位( <u>G</u> )       |             |                 |
| 查找内容( <u>N</u> ): [^13^ | ]{2,}                |             | ~               |
| 选项: 使用通酬                | 比符                   |             |                 |
| 替换为(j): ^p              |                      |             | ~               |
| << 更少(L)                | 替换( <u>R</u> ) 全部替换( | A) 查找下一处(E) | 取消              |
| 搜索选项                    |                      |             |                 |
| 搜索: 全部 ~                |                      |             |                 |
| □ 区分大小写(H)              |                      | □ 区分前缀      | (X)             |
| □ 全字匹配(Y)               |                      | □ 区分后缀      | (T)             |
| ☑ 使用通配符(U)              |                      | □ 区分全/=     | ⊭角(M)           |
| □ 同音(英文)(K)             |                      | □ 忽略标点      | (符号( <u>S</u> ) |
| 🗌 查找单词的所有刑              | 沅(英文)(₩)             | 🗌 忽略空格      | (W)             |
|                         |                      |             |                 |
| 替换                      |                      |             |                 |
| 格式(0)▼ 特殊               | 株格式(E) ▼ 不限定指式(T)    |             |                 |
|                         |                      |             |                 |

图 3-2 删除空行

在查找内容当中,"[]"表示指定字符之一,"^13"是硬回车的代码,"^l"是软回车的代码,"[^13^l]{2,}"的含义是查找至少2个硬回车符或软回车符。

#### 3. 查找和替换代码

在"查找和替换"对话框中,查找和替换的内容可以用代码表示。表 3-1 列出了常用 代码及其用法。

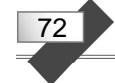

| 目标内容   | 代码             | 不勾选"使用通配符"复选框 | 勾选"使用通配符"复选框 |
|--------|----------------|---------------|--------------|
| 任意数字   | ^#             | $\checkmark$  |              |
| 任意英文字母 | ^\$ √          |               |              |
| 空白符号   | ^ <sub>W</sub> | $\checkmark$  |              |
| 半角空格   | ^32            | $\checkmark$  | $\checkmark$ |
| 段落标记   | ^p             | $\checkmark$  |              |
| 段落标记   | ^13            | $\checkmark$  | $\checkmark$ |
| 手动换行符  | 시或 ^11         | $\checkmark$  | $\checkmark$ |
| 制表符    | ^t             | $\checkmark$  | $\checkmark$ |

表 3-1 常用代码

例如,查找空白符号,可以使用代码 "^w",但要取消"使用通配符"复选框的选择。 查找制表符,可以使用代码 "^t",对"使用通配符"复选框状态无要求。

另外,代码"^&"表示"查找内容"文本框的内容,只能在"替换为"文本框中使用。

#### 4. 查找和替换通配符

通配符是一组键盘字符,在进行查询时可用于表示一个或多个字符。例如,问号"?" 代表单个任意字符,星号"\*"代表多个任意字符。表 3-2 列出了 Word 常用通配符,并给 出了每种通配符的示例供查阅。

| 目标内容               | 通配符    | 示 例                                                                                                    |
|--------------------|--------|----------------------------------------------------------------------------------------------------|
| 单个任意字符             | ?      | "?国"匹配"中国""美国""英国"<br>"???国"匹配"孟加拉国"                                                                           |
| 多个任意字符             | *      | "*国"匹配"中国""美国""孟加拉国"                                                                                           |
| 指定字符之一             | []     | "[中美]国"匹配"中国""美国"<br>"[大中小]学"匹配"大学""中学"或"小学"<br>th[iu]g 匹配 thigh 和 thug                                        |
| 指定范围内的<br>任意单个字符   | [x-z]  | [a-e]ay 匹配 bay、day<br>[a-c]mend 匹配 amend、bmend、cmend<br>[0-9]匹配任意单个数字<br>[a-zA-Z]匹配任意英文字母<br>[^1-^127]匹配所有西文字符 |
| 排除指定范围内<br>的任意单个字符 | [!x-z] | [!c-f]ay 匹配 bay、gay、lay,但不匹配 cay、day<br>m[!a]st 匹配 mist、most,但不匹配 mast<br>[!^1-^127]匹配所有中文汉字和中文标点              |
| 前一字符的个数            | {n}    | cho{1}se 匹配 chose<br>cho{2}se 匹配 choose<br>te{2}n 匹配 teen 而不匹配 ten                                             |
| 至少n个前一字符           | {n,}   | fe{1,}d 匹配 fed、feed                                                                                            |
| 前一字符数范围            | {n,m}  | cho{1,2}匹配 chose、choose                                                                                        |
| 一个以上的前一字符          | @      | cho@se 匹配 chose、choose                                                                                         |

表 3-2 常用通配符

73

| 目标内容    | 通配符 | 示 例                                                                     |
|---------|-----|-------------------------------------------------------------------------|
| 指定起始字符串 | <   | <ag ago、agree、again<br="" 匹配=""><te td="" ten、tea<="" 匹配=""></te></ag>  |
| 指定结尾字符串 | >   | er>匹配 ver、her、lover<br>en>匹配 ten、pen、men                                |
| 表达式     | ()  | 查找"(America) (China)",替换为"\2\1",则<br>将"America China"替换为"China America" |

## 3.2 获奖学生名单整理

在一个 Word 文档中,录入了获奖学生名单的原始资料,内容和格式如图 3-3 所示。

| 获奖学生名单。 |                                                  |  |  |  |  |
|---------|--------------------------------------------------|--|--|--|--|
|         | 0931122 李荣平 0931138 武慧敏 0931328 孙佳庆 0931331 郭晓丹。 |  |  |  |  |
|         | 0931335 司爽 0931511 王佳琪 0931614 张婷 1031533郑 聃     |  |  |  |  |
|         | 1031219 周游 1031605 张永超 1031615 吴琼 1031531左 雪     |  |  |  |  |
|         | 1031625 关丽妍 1131411鲁冰冰 1131511孔德旭 ↔              |  |  |  |  |
|         | 0931103 范琮皓 0931106 施文 0931124 刘冶 0931136 郑舒莹。   |  |  |  |  |
|         | 0931125王祯 0931120杜荀 0931213 魏爽 0931226 张立        |  |  |  |  |
|         | 0931234 王海飞 0931238 刘晶 0931422 罗婷婷 0931423 张航    |  |  |  |  |
|         | 0931531 马瑛 0931534 丛扬 0931536 陈宣竹 0931610 盛洁     |  |  |  |  |
|         | 0931621 胡雨晴 1031121 刘美婧 1031422 赵伟楠 1031424 王雷+  |  |  |  |  |
| _       |                                                  |  |  |  |  |

图 3-3 原始获奖学生名单

要求删除其中的学号和多余的空白字符,对学生名单重新编排,保证每行 5 个人名, 行列整齐一致,得到图 3-4 所示的排版结果。

| 获奖学生名单。 |             |     |    |    |            |     |     |     |    |
|---------|-------------|-----|----|----|------------|-----|-----|-----|----|
| 李克      | ₹ 平₀        | 武 慧 | 敏∘ | 孙佳 | 庆。         | 郭 晓 | 丹₽  | 司   | 爽₀ |
| 王信      | <b>赴</b> 琪。 | 张   | 婷↩ | 郑  | 聃₀         | 周   | 游↩  | 张永  | 超↩ |
| 吴       | 琼₽          | 左   | 雪₽ | 关丽 | 「妍₄        | 鲁冰  | 冰。  | 孔 德 | 旭∾ |
| 范琐      | 訁 皓₽        | 施   | 文↩ | 刘  | 冶₽         | 郑 舒 | 莹∘  | Ξ   | 祯₀ |
| 杜       | 荀↩          | 魏   | 爽↩ | 张  | <u>N</u> ¢ | 王海  | K.° | 刘   | ₽  |
| 罗妙      | 亭婷₀         | 张   | 航⊷ | 马  | 瑛₀         | 丛   | 扬↩  | 陈宣  | 竹₽ |
| 盛       | 洁₽          | 胡雨  | 晴↩ | 刘美 | 婧₀         | 赵伟  | 楠₀  | 王   | 雷₽ |

图 3-4 整理后的获奖学生名单

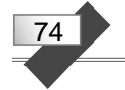

下面介绍一种实现方法,用到了查找和替换、文本转换成表格等功能。 具体步骤如下。

(1)将学号替换为分号。打开原始资料文档,选中需要整理的文本。按 Ctrl+H 键,在 图 3-5 所示的"查找和替换"对话框中设置查找内容为"[0-9]{7,}",替换为";",选中"使 用通配符"复选框。然后单击"全部替换"按钮,将选中文本中的每个学号都替换为分号。

| 直找和替换                                    | ? ×                  |
|------------------------------------------|----------------------|
| 查找(D) 替换(P) 定位(G)                        |                      |
| 查找内容( <u>N</u> ): [0-9]{7,}              | ~                    |
| 选项: 向下搜索,使用通配符                           |                      |
| 替换为[[]: ;                                | ~                    |
| << 更少(L) 替换( <u>R</u> ) 全部替换( <u>A</u> ) | 〕   查找下一处(E)   取消    |
| 搜索选项                                     |                      |
| 搜索: 向下                                   |                      |
| □ 区分大小写(H)                               | □ 区分前缀(X)            |
| 全字匹配(Y)                                  | □ 区分后缀(T)            |
| ☑ 使用通配符(U)                               | □ 区分全/半角(M)          |
| □ 同音(英文)( <u>K</u> )                     | □ 忽略标点符号( <u>S</u> ) |
| 查找单词的所有形式(英文)(W)                         | □ 忽略空格( <u>W</u> )   |
|                                          |                      |
| 替换                                       |                      |
| 格式( <u>O</u> ) → 特殊格式(E) → 万限定格式(T)      |                      |
|                                          |                      |

图 3-5 将学号替换为分号

在查找内容中, "[0-9]" 表示 0 到 9 之间的任意单个字符, "{7,}" 指定要查找字符的 数量为 "大于或等于 7"。

(2) 删除空白符号。在"查找和替换"对话框中设置查找内容为"^w",替换为空串, 取消"使用通配符"和"区分全/半角"复选框的选择。单击"全部替换"按钮,删除全部 半角空格、全角空格、不间断空格以及制表符等空白符号。

(3) 删除段落标记。在"查找和替换"对话框中设置查找内容为"^p",替换为空串。 单击"全部替换"按钮,将选中文本中段落标记全部删除。

(4)重新设置段落标记,保证每行 5 个人名。在图 3-6 所示的"查找和替换"对话框 中设置查找内容为"(;\*;\*;\*;\*;)",替换为"^p\1",选中"使用通配符"复选框。单击"全 部替换"按钮,将选中文本中每 5 个人名的前面添加一个段落标记。

其中, "\*"可以代表多个任意字符, "\n"代表要查找的表达式, 使用时需要勾选"使用通配符"复选框。具体来说, "\1"代表查找框中输入的第1个表达式, "\2"代表查找框

| 暂找和替换             |                                                                                                    | ? ×                |
|-------------------|----------------------------------------------------------------------------------------------------|--------------------|
| 查找( <u>D</u> ) 替  | 换(P) 定位(G)                                                                                                    |                    |
| 查找内容( <u>N</u> ): | (;*;*;*;*;)                                                                                                    | ~                  |
| 选项:               | 向下搜索,使用通配符                                                                                                    |                    |
| 替换为(]):           | ^p\1                                                                                                    | ~                  |
| << 更少(山)          | 替换( <u>R</u> ) 全部替换( <u>A</u> )                                                                                                    | 查找下一处(1) 取消        |
| 搜索选项              |                                                                                                    |                    |
| 搜索: 向下            | ~                                                                                                    |                    |
| □ 区分大小            | 写(H)                                                                                                    | 区分前缀(X)            |
| 全字匹配              | (Y)                                                                                                    | 区分后缀(T)            |
| ☑ 使用通翻            | 符(U)                                                                                                    | 区分全/半角(M)          |
| □同音(英)            | z)(K)                                                                                                    | □ 忽略标点符号(S)        |
| 🗌 查找单词            | 的所有形式(英文)(W)                                                                                                    | □ 忽略空格( <u>W</u> ) |
| 替换                |                                                                                                    |                    |
| 格式(0)-            | 特殊教学にし、フィックを教学の                                                                                                    |                    |
| THILLI            | Charles and the second second s |                    |

图 3-6 添加段落标记

中输入的第2个表达式,以此类推。每个表达式 用一对圆括号括起来。

例如,查找"(\*)^13(\*)^13(\*^13)",替换为 "\1\2\3",则会将3个非空段落合并成一个段落 (即删除前两个段落标记),这里"\1""\2""\3" 分别代表要查找的3个表达式"(\*)""(\*)" "(\*^13)"。

(5)将文本转换成表格。选中名单文本区, 在"插入"选项卡的"表格"选项组中单击"表 格"按钮,选择"文本转换成表格"命令。在图 3-7 所示的"将文字转换成表格"对话框中指定分隔 符为";",单击"确定"按钮,得到一个 6 列 n 行的表格。

(6)设置表格属性。选中表格的空白列,将 其删除。选中整个表格,适当调整表格的宽度。 在"表格工具>布局"选项卡的"单元格大小"

| 将文字转换成表格        |                   | ?      | ×              |
|-----------------|-------------------|--------|----------------|
| 表格尺寸            |                   |        |                |
| 列数( <u>C</u> ): | 6                 | •      |                |
| 行数(R):          | 7                 | *      |                |
| "自动调整"操作        |                   |        |                |
| ● 固定列宽(W):      | 自动                | -<br>- |                |
| ○ 根据内容调整表格      | Ð                 |        |                |
| ○ 根据窗口调整表格      | ( <u>D</u> )      |        |                |
| 文字分隔位置          |                   |        |                |
| ○段落标记(2) ○ ;    | 逗号( <u>M</u> )    | 03     | 空格( <u>S</u> ) |
| ○ 制表符(工) ● 見    | 其他字符( <u>O</u> ): | ;      |                |
|                 | 确定                | 取      | 消              |
|                 | 确定                |        | 消              |

75

图 3-7 "将文字转换成表格"对话框

选项组中,单击"分布列"按钮 (1994),平均分布各列宽度。选中表格,在"开始"选项 卡的"段落"选项组中,单击"分散对齐"按钮 ,使单元格内容分散对齐。右击选中的 表格,在快捷菜单中选择"表格属性"命令,在"表格属性"对话框的"表格"选项卡中 单击"选项"按钮,设置单元格左右边距均为 0.6 厘米。最后,选中表格,在"表格工具> 设计"选项卡的"边框"选项组中,设置取消表格边框,得到图 3-4 所示的结果。

### 3.3 统计汉字或英文单词出现次数

#### 1. 统计文档中每个汉字出现的次数

据资料介绍:某大学一位教授用3年多时间,将4000汉字著成一篇韵文《中华四千字 文》,全文共1000句,用字4000,无一字重复,涵盖了百科,又韵语成章,高难度的写作 换来了识字教材的全方位突破,小学6年的识字量,可很快完成。

可能有人会产生疑问:《中华四千字文》中确实"无一字重复"吗?

对于这类问题,可以用 Word 和 Excel 的功能求解。基本思路是:把《中华四千字文》 收录的全部汉字导入 Word 文档,让 Word 文档中的每个字符单独占据一行。然后复制到 Excel 工作表,再利用 Excel 的排序、计算功能求出每个汉字出现的次数。

具体实现方法如下:

76

(1) 把《中华四千字文》收录的全部汉字复制到 Word 文档。

(2) 按 Ctrl+H 键打开"查找和替换"对话框,在"查找内容"文本框中输入"^?", 在"替换为"文本框中输入"^&^p",单击"全部替换"按钮,在每个字符后面添加一个 段落标记,使每个字符独占一行。

其中,"^?"表示任意单个字符,"^&^p"表示查找到的字符后面添加一个段落标记。

(3) 按 Ctrl+A 键选中全部文档,按 Ctrl+C 键复制。打开 Excel 应用程序,将光标定位 到 A1 单元格,按 Ctrl+V 键粘贴到当前列。

(4)选中 Excel 当前工作表的 A 列,在"数据"选项卡的"排序和筛选"选项组中, 单击"升序"按钮 ,对 A 列内容进行排序。

(5) 在 B1 单元格输入公式 "=COUNTIF(A:A,A1)",并将公式向下填充到数据的最后 一行。这样便可求出每个字符在 A 列中出现的次数。

(6) 将光标定位到 A1 单元格,在"数据"选项卡的"排序和筛选"选项组中,单击 "筛选"按钮。然后单击 B1 单元格中的下三角按钮 ☑,筛选出数值为"2"的记录,会发 现重复出现 2 次的若干个汉字。

#### 2. 统计文档中每个英文单词出现的次数

假设有一个《小学英语单词分类表》Word 文档,部分内容如图 3-8 所示。

若要统计其中每个英文单词出现的次数,可用以下方法实现。

(1)按 Ctrl+H 键打开"查找和替换"对话框。在"查找内容"文本框中输入"[!^1-^127]", 在"替换为"文本框中置空,勾选"使用通配符"复选框。单击"全部替换"按钮,删除 文档中全部汉字和中文标点。

| 小学英语单词分类表。                                                                                                    |                  |
|----------------------------------------------------------------------------------------------------|------------------|
| 小学英语单词分类表。<br>一、学习用品 (school things)。<br>pen 钢笔 pencil 铅笔 pencil-case 铅笔盒 ruler 尺子 book 书 bag 包 post card 明信片 newspan<br>schoolbag 书包 eraser 橡皮 crayon 蜡笔 sharpener 卷笔刀 story-book 故事书 notebook 笔记本。<br>Chinese book 语文书 English book 英语书 maths book 数学书 magazine 杂志 newspaper 报纸。<br>dictionary 词典。<br>二、 身体部位 (body)。<br>foot脚 head头 face脸 hair头发 nose 鼻子 mouth 嘴 eye 眼睛 ear 耳朵 arm 手臂 hand手 finger<br>腿 tail 尾巴。<br>三、 颜色 (colours)。<br>red 鉦 blue 蓝 yellow 黄 green 绿 white 白 black 黑 pink 粉红 purple 紫 orange 橙 brown 猿。<br>四、 动物 (animals)。<br>cat 盪 dog 狗 pig 躇 duck 鸭 rabbit 兔子 horse 马 elephant 大象 ant 蚂蚁 fish 鱼。<br>bird 鸟 snake 蛇。<br>mouse 鼠 kangaroo 袋鼠 monkey 猴子 panda 熊猫 bear 熊 lion 狮 tiger 老虎。 | per 报纸<br>手指 leg |
| fox 狐狸 zebra 斑马 。<br>deer 鹿 giraffe 长颈鹿 goose 鹅 hen 母鸡 turkey 火鸡 lamb 小羊 sheep 绵羊 。                                                                                                    |                  |
|                                                                                                    |                  |

图 3-8 Word 文档部分内容

其中,"[!^1-^127]"表示所有非西文字符、段落标记及分节符等,即 ASCII 码在 1~127 范围之外的字符。

(2) 按 Ctrl+H 键打开"查找和替换"对话框。在"查找内容"文本框中输入"^32{1,}", 在"替换为"文本框中输入"^p",勾选"使用通配符"复选框。单击"全部替换"按钮, 将单词之间的空格替换为段落标记,使每个单词独占一行。

其中, "^32{1,}" 表示一个以上空格。

(3) 按 Ctrl+H 键打开"查找和替换"对话框。在"查找内容"文本框中输入"/",在"替换为"文本框中输入"^p"。单击"全部替换"按钮,将单词之间的"/"替换为段落标记。

(4)按Ctrl+A 键选中全部文档,按Ctrl+C 键复制。打开 Excel 应用程序,将光标定位 到 A1 单元格,按Ctrl+V 键粘贴到当前列。

(5)在 Excel 中,对当前工作表的 A 列内容进行排序。在 B 列输入公式 "=COUNTIF(A:A,A<sub>1</sub>)",求出每个单词在 A 列中出现的次数。

## 3.4 全角/半角字符转换

在 Word 文档中,利用查找功能,可分别对字母、数字和标点符号进行全角/半角转换。

#### 1. 对字母进行全/半角转换

(1)选中需要操作的区域,按 Ctrl+H 键打开"查找和替换"对话框,切换到"查找"选项卡,如图 3-9 所示。在"查找内容"文本框中输入"^\$",单击"在以下项中查找"按钮,执行"当前所选内容"命令,选中区域中的全部字母。

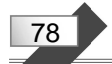

| 查找和替换                                  | ? ×                |
|----------------------------------------|--------------------|
| 查找(D) 替换(P) 定位(G)                      |                    |
| 本形:::::::::::::::::::::::::::::::::::: |                    |
|                                        |                    |
| 应坝: 阿卜援矣, 区力主/丰用                       |                    |
|                                        |                    |
|                                        |                    |
|                                        |                    |
|                                        |                    |
|                                        | 1)                 |
| 搜索选项                                   |                    |
| 搜索: 向下 ~                               |                    |
|                                        | 区分前缀(X)            |
| □ 全字匹配(Y)                              | 区分后缀(工)            |
|                                        | ≤分全/半角( <u>M</u> ) |
|                                        | 忽略标点符号( <u>S</u> ) |
| □ 查找单词的所有形式(英文)(W)                     | 忽略空格( <u>A</u> )   |
|                                        |                    |
|                                        |                    |
| 查找                                     |                    |
| 格式(の) 体理格式(に) 7(日午報会(の)                |                    |
|                                        |                    |
|                                        |                    |

图 3-9 查找字母

其中,"^\$"表示任意一个字母,不区分大小写。

(2) 按 Esc 键关闭 "查找和替换"对话框。在"开始"选项卡的"字体"选项组中, 单击"更改大小写"按钮 Aa\*,在弹出的菜单中选择"全角"或"半角"命令。

#### 2. 对数字进行全/半角转换

(1)选中需要操作的区域,按 Ctrl+H 键打开"查找和替换"对话框,切换到"查找" 选项卡。在"查找内容"文本框中输入"^#",单击"在以下项中查找"按钮,执行"当前 所选内容"命令,选中区域中的全部数字。

其中,"^#"表示任意一个数字。

(2) 按 Esc 键关闭 "查找和替换"对话框。在"开始"选项卡的"字体"选项组中, 单击"更改大小写"按钮 Aa\*,在弹出的菜单中选择"全角"或"半角"命令。

#### 3. 中文标点转换为英文标点

(1)选中需要操作的区域,按 Ctrl+H 键打开"查找和替换"对话框,切换到"查找" 选项卡。在"查找内容"文本框中输入"[,;:?!~()]",勾选"使用通配符"复选框, 如图 3-10 所示。单击"在以下项中查找"按钮,选择"当前所选内容"命令,选中区域中 指定的中文标点。

这里没有指定中文句号"。",是因为它不能用全/半角转换的方式转换为英文句号"."。

| 79 |
|----|
|    |
|    |

| 封和替换                                | ? ×                |
|-------------------------------------|--------------------|
| 查找(D) 替换(P) 定位(G)                   |                    |
| 查找内容( <u>N</u> ): [, ; : ? ! ~ () ] | ~                  |
| 选项: 向下搜索,使用通配符                      |                    |
|                                     |                    |
|                                     |                    |
| << 更少[] 阅读突击显示(K)▼ 在以下项甲首:<br>搜索洗顶  | 找(I)▼              |
| 搜索: 向下 🗸                            |                    |
| 区分大小写(H)                            | 区分前缀(X)            |
| □ 全字匹配(Y)                           | 区分后缀(T)            |
| ☑ 使用通配符(U)                          | 区分全/半角(M)          |
| □同音(英文)( <u>K</u> )                 | □ 忽略标点符号(S)        |
| □ 查找单词的所有形式(英文)(W)                  | □ 忽略空格( <u>A</u> ) |
|                                     |                    |
| 查找                                  |                    |
| 格式(O)▼ 特殊格式(E)▼ 万限定格式(D)            |                    |
|                                     |                    |

图 3-10 查找指定的中文标点

(2) 按 Esc 键关闭"查找和替换"对话框。在"开始"选项卡的"字体"选项组中, 单击"更改大小写"按钮 Ar, 在弹出的菜单中选择"半角"命令,将选定的中文标点转换为英文标点。

(3)选中需要操作的区域,按 Ctrl+H 键打开"查找和替换"对话框。在"查找内容" 文本框中输入"。",在"替换为"文本框中输入".",单击"全部替换"按钮,将中文句 号替换为英文句号。

#### 4. 英文标点转换为中文标点

(1)选中需要操作的区域,按 Ctrl+H 键打开"查找和替换"对话框,切换到"查找"选项卡。在"查找内容"文本框中输入"[,;;\?\!~\(\)]",勾选"使用通配符"复选框,单击"在以下项中查找"按钮,选择"当前所选内容"命令,选中区域中指定的英文标点。

其中,要查找已被定义为通配符的"?""!""("")",需要在该字符的前面加上反斜杠"\"。

(2) 按 Esc 键关闭"查找和替换"对话框。在"开始"选项卡的"字体"选项组中, 单击"更改大小写"按钮 Ar, 在弹出的菜单中选择"全角"命令,将选定的英文标点转换为中文标点。

(3)选中需要操作的区域,按 Ctrl+H 键打开"查找和替换"对话框。在"查找内容" 文本框中输入".",在"替换为"文本框中输入"。",单击"全部替换"按钮,将英文句 号替换为中文句号。之所以这样做,同样是因为不能用全/半角转换的方式将英文句号转换 为中文句号。

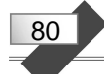

### 3.5 电话号码的升位与部分隐藏

#### 1. 电话号码升位

电话的用户数量达到一定程度后,原有号码会出现不够用的情况,这时候就需要进行 升位。

假设某地区将固定电话号码由 7 位升至 8 位,其升位规则是在原号码前加 "8"。现要 求将 Word 文档中如图 3-11 所示的电话号码表,按以上规则进行升位。

具体实现方法是:

选中需要操作的区域,按 Ctrl+H 键打开"查找和替换"对话框。在"查找内容"文本 框中输入"([0-9]{7})",在"替换为"文本框中输入"8\1",勾选"使用通配符"复选框, 单击"全部替换"按钮,将得到图 3-12 所示的升位结果。

| 办 公 室<br>综合信息部 | : | 0431-7631515<br>0431-7628822 | 7631919 (传真)↔<br>7639922 (传真) ↔ | 办综   | 公合信』 | 室 | : | 0431-87631515<br>0431-87628822 | 87631919 (传真)↩<br>87639922 (传真) ↩ |
|----------------|---|------------------------------|---------------------------------|------|------|---|---|--------------------------------|-----------------------------------|
|                |   | 7639911                      | 7633030₊                        | 0.00 |      |   |   | 87639911                       | 87633030+                         |
| 招标部            | : | 0431-7685533                 | 7630988 +                       | 招    | 标    | 部 | : | 0431-87685533                  | 87630938 +/                       |
|                |   | 7630688                      | 7632020 (传真)↩                   |      |      |   |   | 87630688                       | 87632020 (传真)+                    |
| 货物部            | : | 0431-7632088                 | 7638080 +/                      | 货    | 物    | 部 | : | 0431-87632088                  | 87638030 +/                       |
|                |   | 7623088                      | (传真)↩                           |      |      |   |   | 87623088                       | (传真)↩                             |
| 工程部            | : | 0431-7636611                 | 7635511 (传真)+                   | I    | 程    | 部 | : | 0431-87636611                  | 87635511 (传真)+                    |
| 服务部            |   | 0431-7635688                 | 7636088≁                        | 服    | 务    | 部 | : | 0431-87635688                  | 87636038+                         |
|                |   | 7639090                      | (传真)→                           |      |      |   |   | 87639090                       | (传真)↩                             |

图 3-11 升位前各部门电话

图 3-12 升位后各部门电话

其中, "([0-9]{7})" 表示连续的 7 位数字, 且定义为 "表达式 1"。 "8\1" 在 "表达式 1" 的前面添加一个数字符号 "8"。

#### 2. 手机号部分隐藏

观众可通过手机参与电视互动节目,在公布获奖名单时,为了保护当事人隐私,通常 会隐藏手机号的部分数字。

下面以 Word 文档中图 3-13 所示的模拟获奖手机号为例,介绍隐藏部分数字的方法。

选中需要操作的区域,按 Ctrl+H 键打开"查找和替换"对话框。在"查找内容"文本 框中输入"([0-9]{3})([0-9]{4})([0-9]{4})",在"替换为"文本框中输入"\1\*\*\*\*\3",勾选 "使用通配符"复选框,单击"全部替换"按钮,将得到图 3-14 所示的结果。

| 13712343956 | 13412345056 | 13812340044* | 137xxxx3956 | 134xxxx5056 | 138xxxx0044+ |
|-------------|-------------|--------------|-------------|-------------|--------------|
| 13512348749 | 13812343535 | 13912349121. | 135xxxx8749 | 138****3535 | 139****9121+ |
| 13812347457 | 13312341827 | 13612343485. | 138***7457  | 133****1827 | 136***3485+  |

图 3-13 原始号码

#### 图 3-14 隐藏部分数字的号码

其中, "[0-9]" 表示 0 到 9 中任意一位数字, "{3}" 表示连续 3 个字符。"\1" 和"\3"

分别代表"第1个表达式"和"第3个表达式"。

## 3.6 提取指定格式文本

在 Word 文档中,利用查找功能,可以迅速提取指定格式的文本。例如,要把一个 Word 文档中 "宋体" "加粗"格式的文本提取到另一个 Word 文档,可按以下步骤进行操作:

(1) 打开需要操作的文档,按 Ctrl+H 键打开"查找和替换"对话框,切换到"查找"选项卡。单击对话框左下角的"格式"按钮,选择"字体"命令。在图 3-15 所示的"查找 字体"对话框中设置中文字体为"宋体"、字形为"加粗",单击"确定"按钮。

| 中文字体(工):            |                   | 字形(⊻):     |     | 字号( <u>S</u> | ):    |
|---------------------|-------------------|------------|-----|--------------|-------|
| 宋体                  |                   | ~ 加粗       |     |              | _     |
| 西文字体(F):            |                   | 常规         | ^   | 初号           | ^     |
|                     | `                 | が粗         | ~   | <u>-</u> 룩   | ~     |
| 所有文字                |                   |            |     |              |       |
| 字体颜色( <u>C</u> ): 7 | 划线线型( <u>U</u> ): | 下划线颜色([]): |     | 着重号          | ·(·): |
| 无颜色 🗸               | `                 | ✓ 无颜色      | ~   |              | ~     |
| 效果                  |                   |            |     |              |       |
| ■删除线(K)             |                   | ■ 小型       | 型大写 | 字母( <u>M</u> | )     |
| ■双删除线(L)            |                   | ■ 全部       | 那大写 | i字母(A)       |       |
| ■上标(₽)              | ■ 隐藏( <u>H</u> )  |            |     |              |       |
| ■下标(B)              |                   |            |     |              |       |
| 硕览                  |                   |            |     |              |       |
|                     | 微软卓越              | AaBbCc     | -   | 5            |       |
| L<br>此字体样式限于显示,打    | 印时将采用最相议          | 丘的匹配样式。    |     |              |       |
|                     |                   |            |     |              |       |

图 3-15 "查找字体"对话框

(2) 在"查找和替换"对话框的"查找"选项卡中,单击"在以下项中查找"按钮,选择"主文档"命令,选中指定格式的文本。

(3) 按 Esc 键关闭"查找和替换"对话框。右击被选中的文本,在弹出的快捷菜单中选择"复制"命令。

(4)新建一个空白文档。在"开始"选项卡的"剪贴板"选项组中,单击"粘贴"按钮,把剪贴板的内容粘贴到当前文档,达到提取指定格式文本之目的。

81

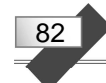

## 上机练习

1. 在 Word 文档中, 试用尽可能简单的方法, 将图 3-16 所示文本中的书名设置为倾斜的隶书字体, 书名号 "《》"字体不变, 得到图 3-17 所示的结果。

| 3                                                                                                    | <b>在</b> 在重估世界又字精典3                                                                                                    | ≦库₄                                                                                                |
|----------------------------------------------------------------------------------------------------|----------------------------------------------------------------------------------------------------|----------------------------------------------------------------------------------------------------|
| 了<br>《豌豆上的公主》<br>《海的女儿》<br>《幸福的家庭》<br>《接骨木树妈妈》<br>《钟声》<br>《跳高者》<br>《小鬼和太太》<br>《藏着并不等于遗忘》<br>《夏日痴》<br>《姑妈》<br>《姑妈》<br>《两个海岛》 | そ徒生童话世界文学精典生<br>《拇指姑娘》<br>《皇帝的新衣》<br>《母亲的故事》<br>《好心情》<br>《妖山》<br>《红鞋》<br>《凤凰》<br>《看门人的儿子》<br>《癞蛤蟆》<br>《干爸爸的画册》<br>《谁是最幸运的》 | 至 库。 《顽皮的孩子》。 《何雪皇后》。 《一千年之內》。 《织补针》。 《祖母》。 《小鬼和小商人》。 《小鬼和小商人》。 《贝脱、比脱和比尔》。 《迁居的日子》。 《各得其所》。 《树精》。 |
| 《城堡上的一幅画》<br>《伤心事》<br>《彗星》<br>《曾祖父》<br>《全家人讲的话》<br>《天鹅的窠》<br>《老约翰妮讲的故事》<br>《牙痛姑妈》                                           | 《家禽格丽德的一家》<br>《蓟的遭遇》<br>《一星期的日子》<br>《烛》<br>《舞吧,舞吧,我的玩偶》<br>《请你去问牙买加的女人》<br>《开门的钥匙》<br>《老上帝还没有灭亡》                           | 《创造》。<br>《幸运可能就在一根棒上》。<br>《阳光的故事》。<br>《最难使人相信的事情》。<br>《海蟒》。<br>《跳蚤和教授》。<br>《跛子》。<br>《神方》。          |

图 3-16 原始文档

| 安             | 徒生童话世界文学精典国      | <b>宦库</b> 。    |
|---------------|------------------|----------------|
| 《豌豆上的公主》      | 《拇指姑娘》           | 《顽皮的孩子》。       |
| 《海的女儿》        | 《皇帝的新衣》          | 《白雪皇后》↓        |
| 《幸福的家庭》       | 《母亲的故事》          | 《一千年之内》+       |
| 《接骨木树妈妈》      | 《好叱恃》            | 《织补针》+         |
| 《钟声》          | 《 妖山》            | 《祖母》↓          |
| 《跳高者》         | ( <i>s</i> t.#E) | 《小鬼和小商人》+      |
| 《小鬼和太太》       | 《凤凰》             | 《贝脱、比脱和比尔》。    |
| 《藏者井不等于遗卮》    | 《看门人的儿子》         | 《迁居的日子》。       |
| 《夏日痴》         | 《癞蛤蟆》            | 《各得其所》↓        |
| 《姑妈》          | 《干爸爸的画册》         | 《烂布片》。         |
| 《两个海岛》        | 《谁是最幸运的》         | 《树精》↔          |
| 《城堡上的一幅画》     | 《家禽格丽德的一家》       | 《创造》+          |
| 《伤水事》         | 《蓟的遗遐》           | 《幸运可能就在一根棒上》   |
| ( <i>彗星</i> ) | 《一星期的日子》         | 《阳光的故事》。       |
| 《曾祖父》         | 《 烛》             | 《最难使人相信的事情》。   |
| 《全家人讲的话》      | 《舞吧,舞吧,我的玩偶》     | 《海蟒》↓          |
| 《天鹅的寒》        | 《请你去问牙买加的女人》     | 《跳蚤和教授》+       |
| 《老约翰妮讲的故事》    | 《开门的钥匙》          | 《 <i>跛子</i> 》↓ |

图 3-17 处理后的文档

2. 请用查找和替换的方法,将 Word 文档所有数字中的句号替换为小数点。

3. 在 Word 文档中,有图 3-18 所示的名单表格。请用查找和替换的方法,在所有两个 字的姓名中间加入一个全角空格。

| 李荣平。 | 武慧敏。 | 孙佳庆。 | 郭晓丹。 | 司爽。  |
|------|------|------|------|------|
| 王佳琪。 | 张婷₀  | 郑聃₀  | 周游。  | 张永超。 |
| 吴琼。  | 左雪。  | 关丽妍。 | 鲁冰冰。 | 孔德旭。 |
| 范琮皓。 | 施文。  | 刘冶。  | 郑舒莹。 | 王祯。  |
| 杜荀。  | 魏爽。  | 张立。  | 王海飞。 | 刘晶。  |
| 罗婷婷。 | 张航。  | 马瑛。  | 丛扬。  | 陈宣竹。 |
| 盛洁。  | 胡雨晴。 | 刘美婧。 | 赵伟楠。 | 王雷。  |
|      |      |      |      |      |

图 3-18 名单表格

4. 在 Word 文档中,有图 3-19 所示的文本。请用查找和替换格式的方法,删除下画线上的文本,得到图 3-20 所示的结果。

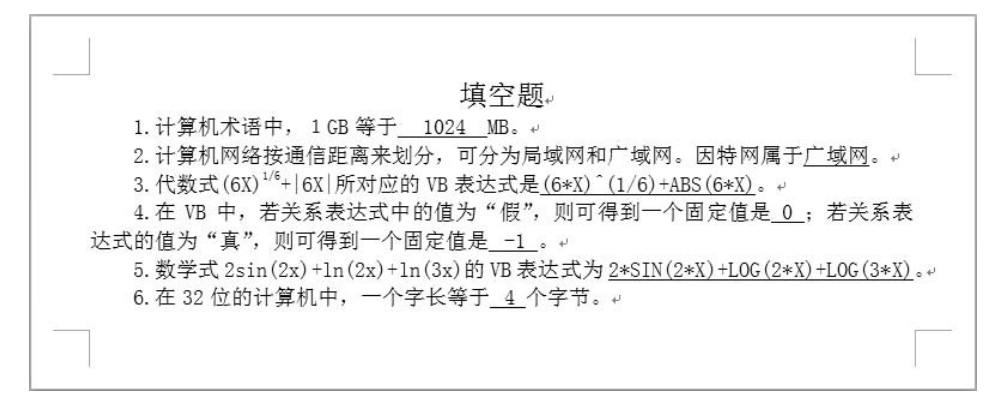

#### 图 3-19 原始文档

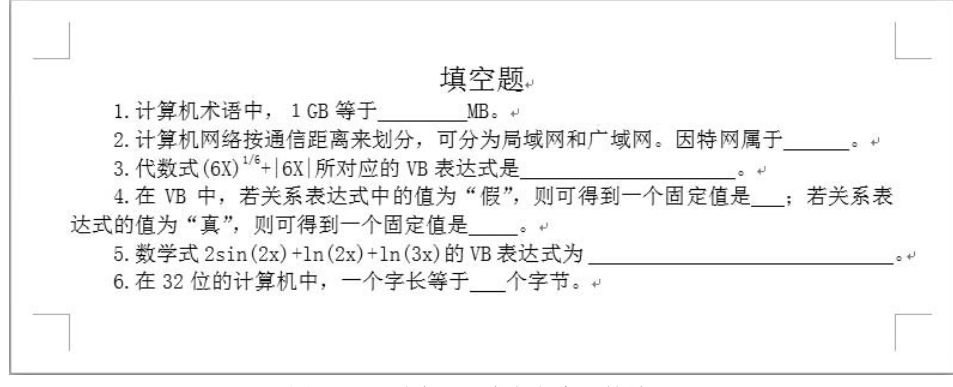

#### 图 3-20 删除下画线上文本后的结果

5. 用查找和替换格式的方法,将文档中所有加粗字体替换为红色字体。

83